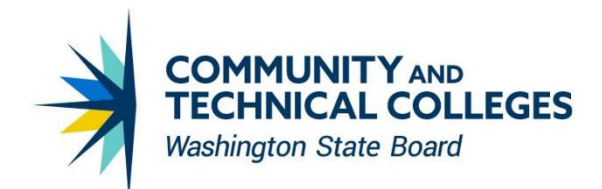

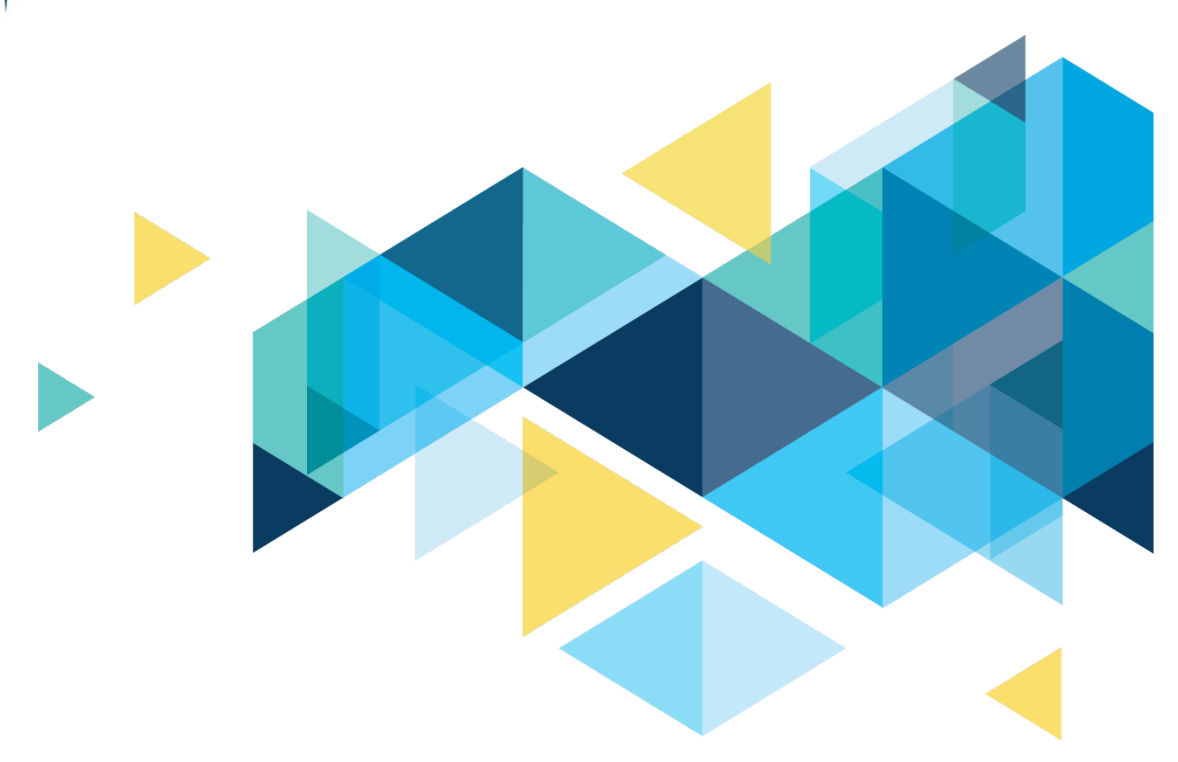

# **OctcLink**

# Financials and Supply Change Management Image 39 Supplemental Accessibility Information

### Table of Contents

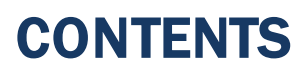

| Introduction                | 3 |
|-----------------------------|---|
| Accessibility               | 3 |
| Create Travel Authorization | 3 |

# Introduction

This document is intended to supplement the Image/Upgrade Overview Document and provide ctcLink users with a more detailed summary of the accessibility changes that will be made in the system as a result of the upcoming image or PeopleTools upgrade implementation. Oracle releases multiple updates every year that often include improvements to PeopleSoft's accessibility. Below is an overview of the accessibility enhancements that you can expect to see as part of this upgrade.

# Accessibility

#### **Create Travel Authorization**

Corrected the tab order for the create travel and authorization page when in accessibility mode. The required Quick Start and Business Purpose drop down boxes are now the first two fields in the tab order, previously they were at the end of the tab order. Save for Later and Summary and Submit are now the last two items in the tab order.

#### Navigation

Navigator > Employee Self-Service > Travel and Expenses > Travel Authorizations > Create/Modify

#### Image (Before): Create Travel Authorization

| (←) → ୯ @                                                      |                          | ts-sup.peoplesoft-prod- | aws.ctdink.us/psp/fssup | /EMPLOYEL/ERP/c/ | ADMINI *** 🐨 | Q, Search        |                   | In CO            | æ           | =   |
|----------------------------------------------------------------|--------------------------|-------------------------|-------------------------|------------------|--------------|------------------|-------------------|------------------|-------------|-----|
| < Employee Self Se                                             | rvice                    |                         |                         |                  |              |                  |                   | ê 🌾              |             | 0   |
|                                                                |                          |                         |                         |                  |              |                  | New We            | idow   Help   Pe | rsonalize I | 90v |
| Create Travel Author                                           | orization                |                         |                         |                  |              |                  | Save for Later Su | mmary and Subm   | st.         |     |
| œ.                                                             |                          |                         |                         |                  |              |                  |                   |                  | 1           |     |
| Quick Start Populate From<br>"Business Purpose<br>"Description |                          | 2                       |                         |                  |              |                  |                   |                  |             |     |
| Projected Expenses D                                           |                          |                         |                         |                  |              |                  |                   |                  | 1           |     |
| Default Location                                               |                          | a,                      |                         | 4                |              |                  |                   |                  |             |     |
| Expand All Collapse All Add<br>Totals (0 Lines)0.00 USD        | Outor Fill               | erence                  | ld e                    | •                |              |                  |                   |                  |             |     |
| "Date"Expense TypeDescript                                     | on*Payment Type*AmountCu | mency                   |                         |                  |              |                  |                   |                  |             |     |
| 8                                                              |                          | Y                       |                         |                  |              | 0.00 USD [#1 [#1 |                   |                  |             |     |
| Expand All Collapse All                                        |                          | Q.                      |                         |                  |              |                  |                   |                  | -           |     |

#### Screen viewer Text (Before):

Description edit required blank

Description edit blank

Look up Default Location button

Date From edit required blank

Calendar Date From button Date To edit required blank Calendar Date To button Reference edit blank Look up Reference button Attachments graphic clickable button Projected Expenses grouping Help Projected Expenses button Expand All link Collapse All link Quick-Fill link \*Date link \*Expense Type link Description link \*Payment Type link \*Amount link Currency link Date edit required blank Calendar Date button Expense Type combo box collapsed required Description edit multi line blank Payment Type combo box collapsed required \*Amount edit selected 0.00 Insert Line graphic clickable button Delete Line graphic clickable button Expand All link Collapse All link Browser tabs tool bar tab control

Create/Modify - Travel Authorization tab selected 1 of 1 Navigation tool bar Back button subMenu 1 of 4 combo box collapsed Page actions button combo box collapsed Search edit Search using Google blank Library button View history, saved bookmarks, and more 1 of 4 Create/Modify - Travel Authorization document link Expand All link Collapse All Totals (0 Lines)0.00 USD

Universal Navigation Header banner landmark Back to page Employee Self Service button Home graphic clickable button Notifications graphic clickable button menu button subMenu clickable Actions graphic clickable NavBar graphic clickable button Main Content frame New Window link Help link Personalize Page link main landmark Save for Later link Summary and Submit link Christopher Wood grouping Help Christopher Wood button Quick Start combo box ... Populate From collapsed GO button Business Purpose combo box collapsed required

#### Image (After): Create Travel Authorization

| J                                                             | ▼ ■                                  |    |
|---------------------------------------------------------------|--------------------------------------|----|
| < Employee Self Service                                       |                                      | ć. |
|                                                               |                                      | Ne |
| reate Travel Authorizati                                      | ON Save for Later Summary and Submit |    |
|                                                               |                                      |    |
| 1                                                             |                                      |    |
| ck Start Populate From                                        |                                      |    |
| ate From B *Date To                                           | Default Location Q                   |    |
| Projected Expenses                                            |                                      |    |
| 3                                                             |                                      |    |
| pand All Collapse All Add: Quick-Fi<br>tals (0 Lines)0.00 USD |                                      |    |
| ate*Expense TypeDescription*Payr                              | nent Type*AmountCurrency             |    |
|                                                               |                                      |    |

#### Screen Viewer Text (After):

Quick Start combo box ...Populate From collapsed

GO button

Business Purpose combo box collapsed required

Description edit required blank

Description edit blank

Look up Default Location button

Date From edit required blank

Calendar Date From button

Date To edit required blank

Calendar Date To button

Reference edit blank

Look up Reference button

Attachments graphic clickable button

Projected Expenses grouping Help Projected Expenses button

Expand All link

Collapse All link

Quick-Fill link \*Date link \*Expense Type link Description link \*Payment Type link \*Amount link Currency link Date edit required blank Calendar Date button Expense Type combo box collapsed required Description edit multi line blank Payment Type combo box collapsed required \*Amount edit selected 0.00 Insert Line graphic clickable button Delete Line graphic clickable button Expand All link Collapse All link Browser tabs tool bar tab control Create/Modify-Travel Authorization tab selected 2 of 2 Navigation tool bar Back button subMenu 1 of 4 combo box collapsed Page actions button combo box collapsed Search edit Search using Google blank Library button View history, saved bookmarks, and more 1 of 4 Create/Modify - Travel Authorization document

#### link Expand All link Collapse All Totals (0 Lines)0.00 USD

Universal Navigation Header banner landmark Back to page Employee Self Service button Home graphic clickable button Global Search graphic clickable button collapsed Notifications graphic clickable button Actions graphic clickable menu button subMenu clickable NavBar graphic clickable button Main Content frame New Window link Help link Personalize Page link main landmark Save for Later link Summary and Submit link QRG

9.2 Creating Travel Authorizations

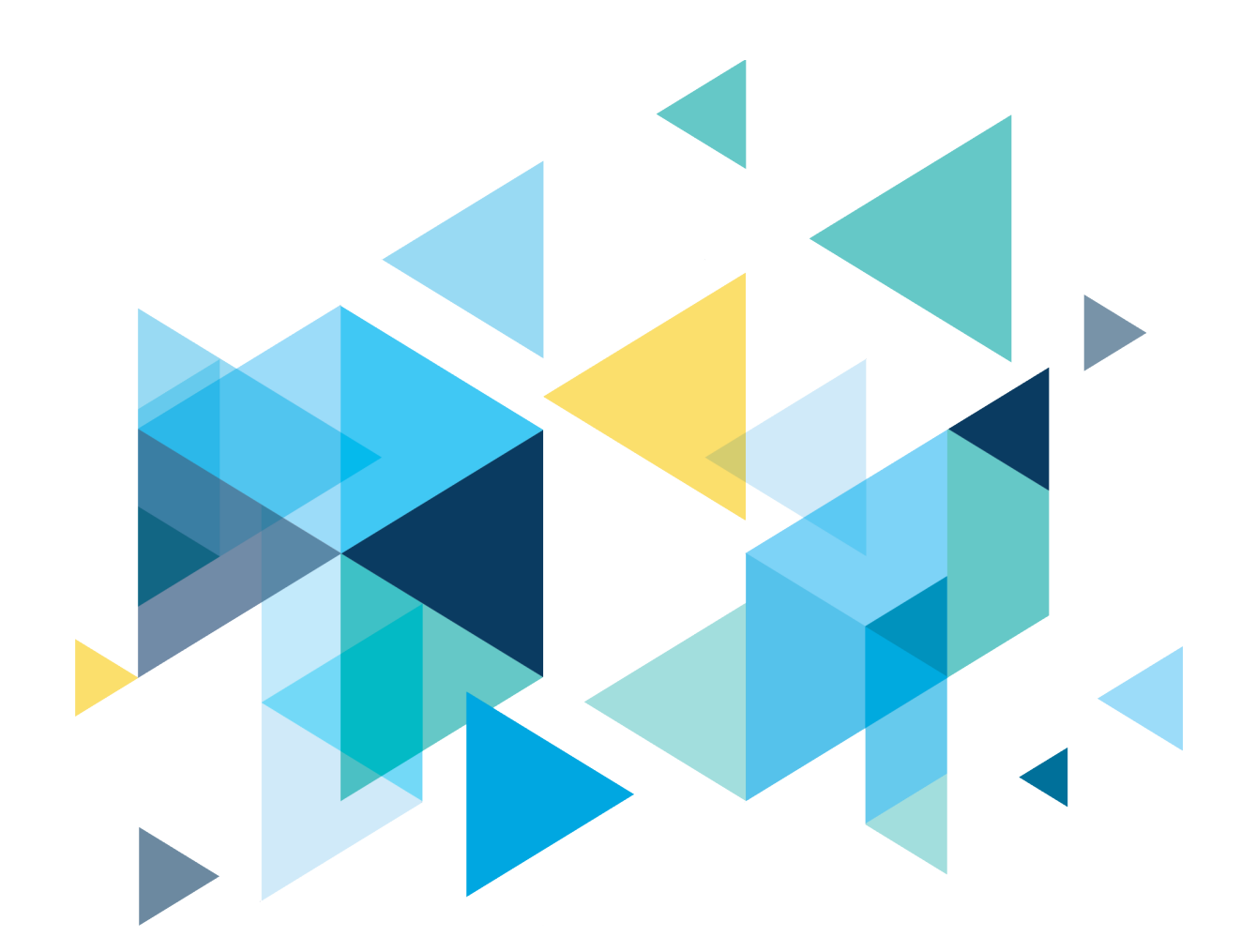

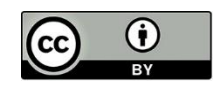

Content is licensed under a Creative Commons Attribution 4.0 International License, unless noted otherwise.

Washington State Board for Community and Technical Colleges